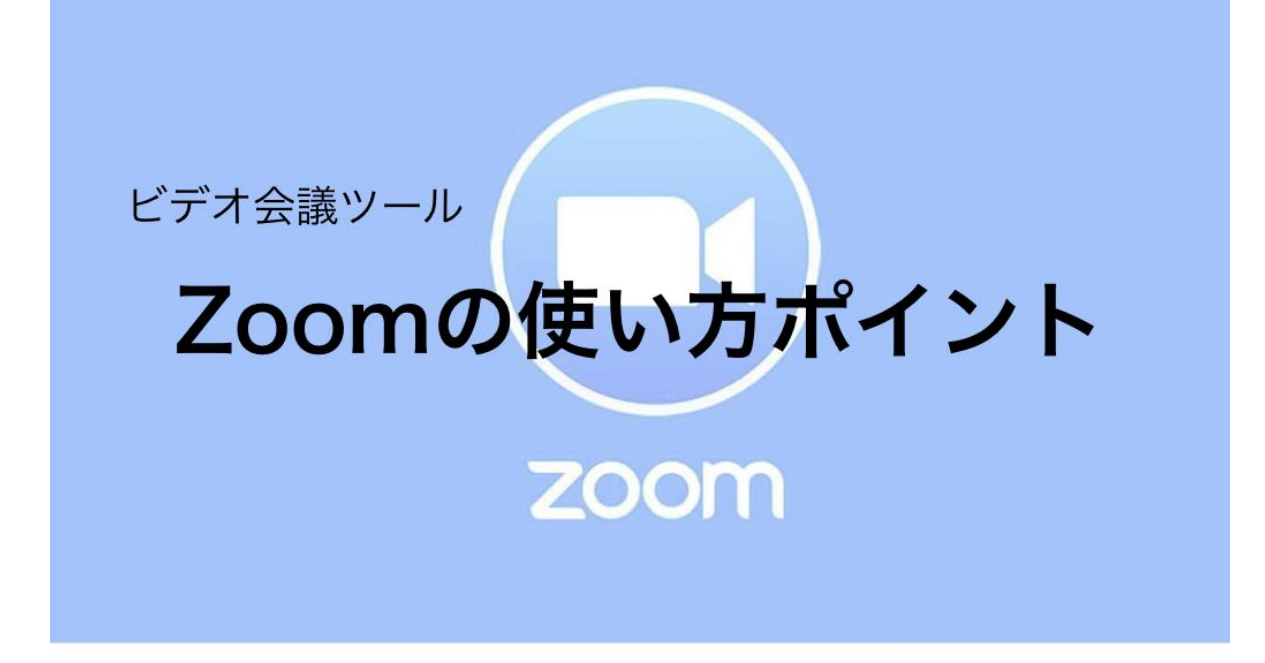

なかなかみんなで集まって話すことができない今こそ、Zoom を利用して、新しい形のコミュ ニケーションを始めましょう!ここでは、Zoom での会議や授業を充実したものにするための 3つのポイントを紹介しますが、その前に、次の3点について確認しましょう!

# Zoom会議に適した環境

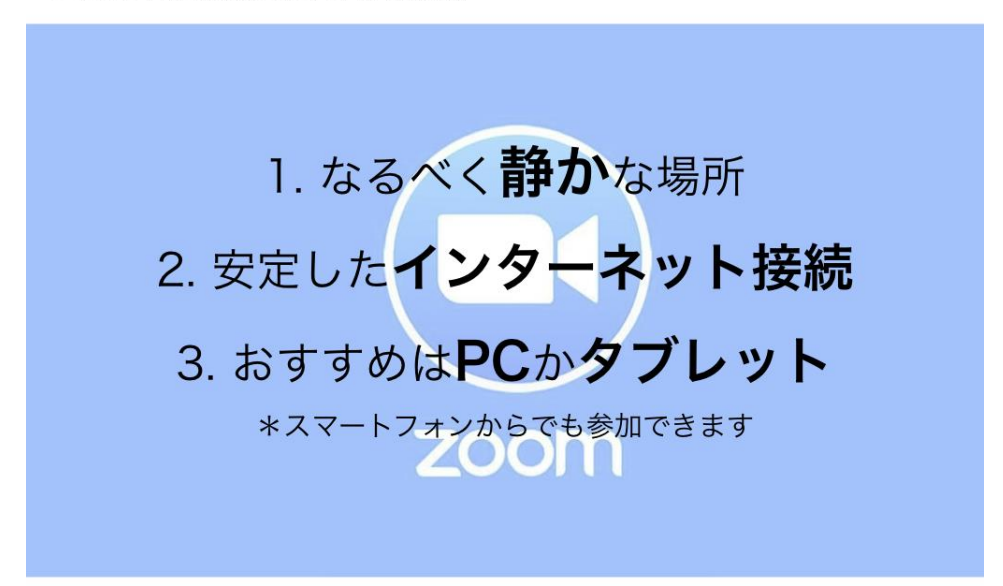

まずはじめに、Zoomを使う上で適した環境の確認です。

確認1:なるべく静かな場所で参加!PC は思った以上に周りの音を拾います。自宅で Zoom 会議に参加するときは、家族に一言「ちょっと静かにしてね」とお願いするといいかも。マイ ク付きのイヤフォンやヘッドフォンも有効活用してください。

**確認2**:安定したインターネット接続を確保!声や映像が途切れてしまうと、会議がスムーズ に進みません。街中のフリーWi-Fiなどは不安定なので、自宅や学校などで参加するか、移動 中であればスマートフォンのWi-Fiを切っておくと安心です。

**確認3**:おすすめは PC かタブレットの利用!共有画面や資料などを見る際、画面が大きいほど快適ですよね。特に PC だと、他の参加者の顔をちゃんと見ることができるので、コミュニケーションが取りやすくなります。もちろんスマートフォンでも参加できるので、状況によって使い分けてください。

Zoom会議の3つのポイント の前に…

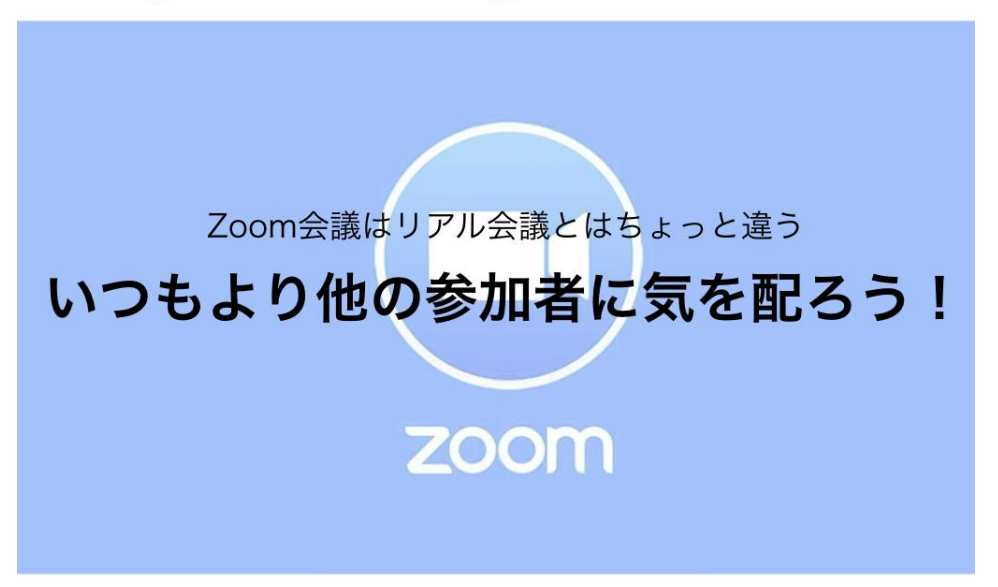

Zoom などビデオ会議システムを使うことで私たちは、多地点の遠隔地から簡単につながるこ とができます。しかし、一つ頭の片隅に留めておいて欲しいことがあります。それは、「オンラ インテレビ会議はリアル会議とはちょっと違う」ということです。どれだけ技術が発展しても、 やっぱり画面越しのコミュニケーションは難しいですよね。参加者の間に「空間的距離がある こと」と「タイムラグがあること」を念頭に置いて、いつもよりも他の参加者に気を配りまし ょう!全員が心がければ、きっと Zoom 会議はうまくいきます。

# Zoom会議の3つのポイント

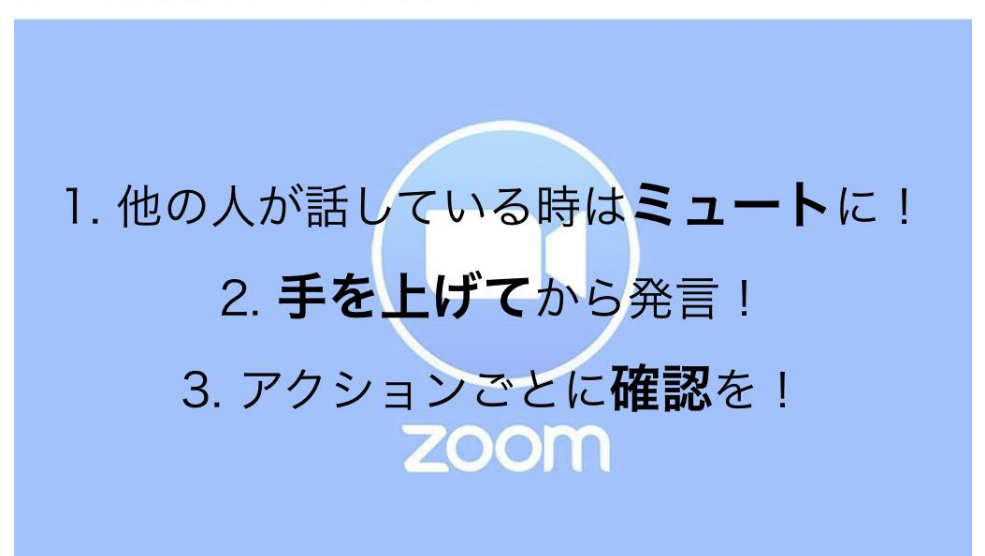

上記の3つの確認ができましたか?では、この気配りを踏まえて、Zoomを使ったゼミ活動を 行ったり、オンラインの授業に参加するための受ける側の学生の立場からの3つのポイントを 紹介します。

ポイント1:他の人が話しているときはマイクをミュートにすること!いくら静かな場所にいても、音は出てしまいます。オンライン会議では、「音声」が一番重要なコミュニケーション ツールです。相手のメッセージを掻き消さないように、発言しない時はマイクをミュートにしましょう。ミュートの仕方は次のスライドで説明します。

**ポイント2**:手を上げてから発言すること!複数人が同時に発言したら、誰が何を言っている のかわからなくなってしまいますよね。「音声」という重要なコミュニケーションツールが機 能しなくなります。Zoom では、ファシリテーターを中心に会議を進めていきましょう。発言 する時は手をあげて、ファシリテーターの指名を受けてから話し始めましょう。最初はやりづ らく感じるかもしれませんが、「質問や意見がある時は相手の話が終わってから」という会議 の基本が身につくかもしれません!

ポイント3:アクションごとに確認を取ること!例えば、発言する前に「私の声聞こえていま すか?」と確認。画面共有をする際は、「@@の画面見えていますか?」と確認。Zoom には便 利な機能が多くありますが、自分が意図した通りに動かないこともあります。確認せずに話し ていたら、マイクのミュートを解除し忘れていて何も伝わっていなかった… なんてことも。 そんなのもったいないですよね!動作ごとにしっかり確認を取りましょう。 以上が Zoom を利用する際の3つのポイントです。

#### Zoom の機能を使ってみよう!

さて、Zoom の機能の使い方について説明します。紹介するイメージ写真は、PC 版ですが、 Zoom は、タブレットやスマフォなどどの端末でも利用できます。アイコンは同じなので、そ れぞれの画面から機能のアイコンを探してください。

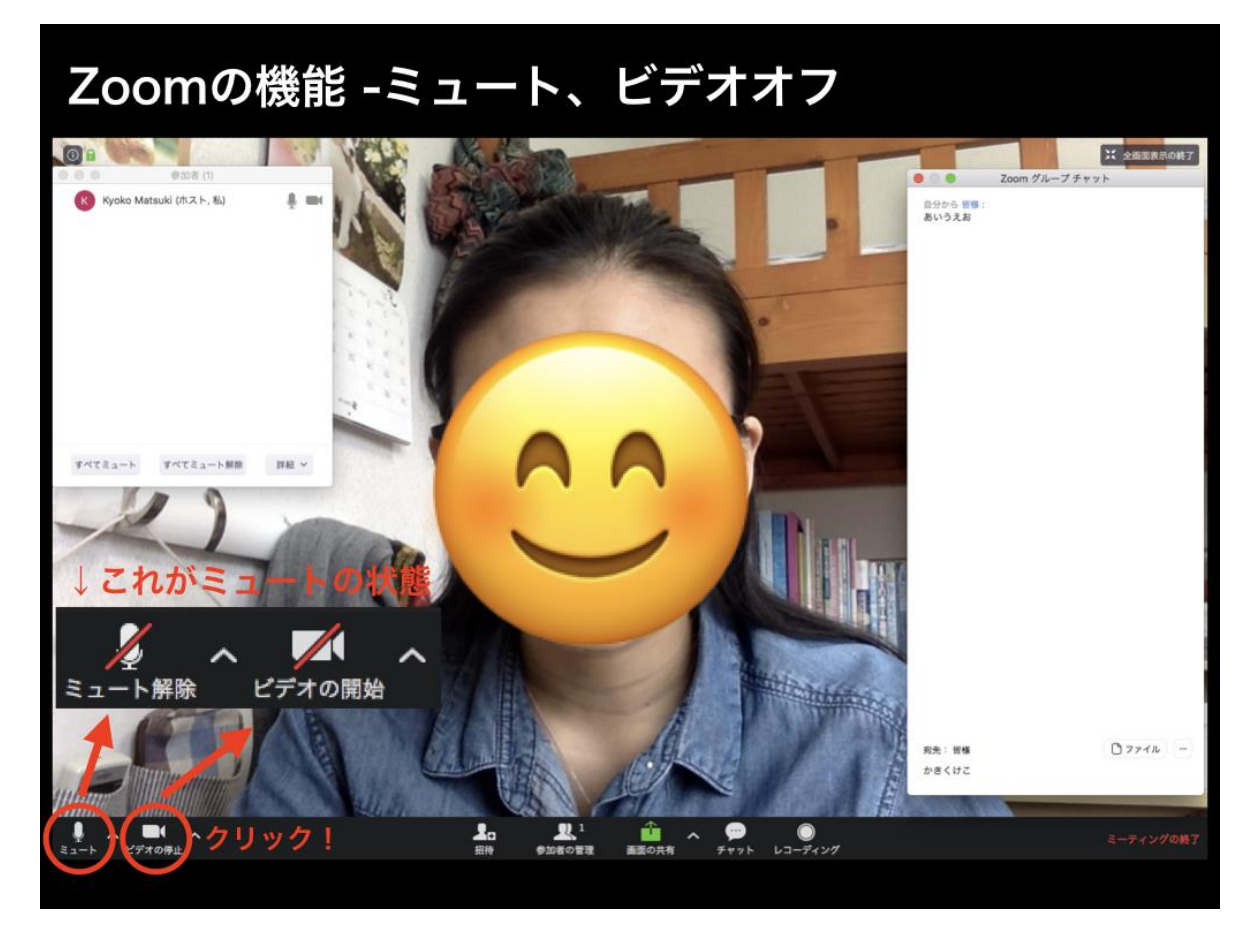

まず、一番利用する「ミュート機能」です。画面の左下に「マイク」のアイコンがあります。 このアイコンをクリックすると、赤の斜線が入ります。これがミュートの状態です。ミュート の場合、機器のマイクがオフになり、自分の音声が他の参加者に届かなくなります。発言する 際は、もう一度アイコンをクリックし、赤斜線なしのマイクになったことを確認してから話し 始めましょう。また、ビデオカメラのアイコンをクリックすることで、自分の映像のオン・オ フも切り替えられます。

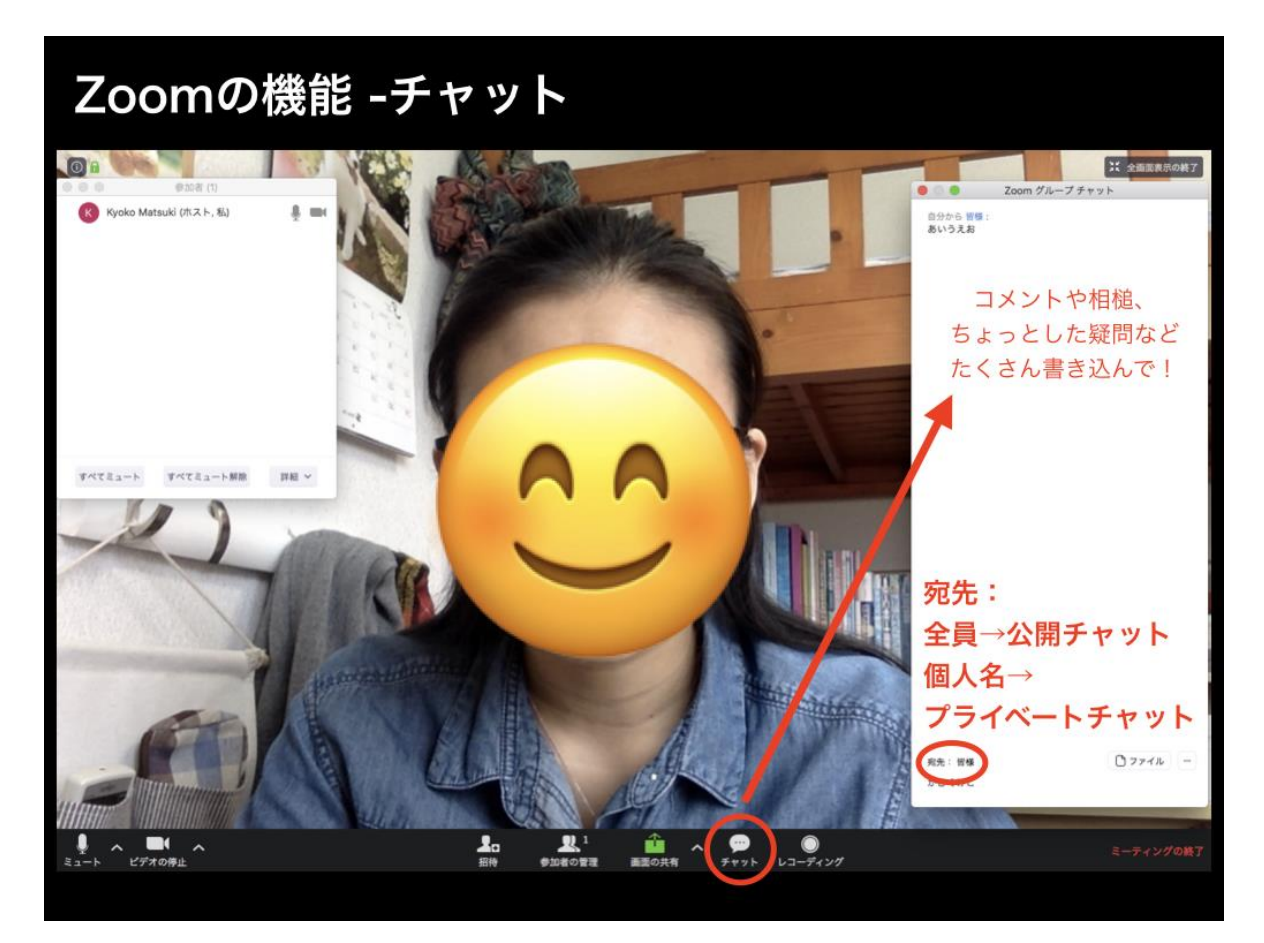

二つ目は「チャット機能」です。画面下の右から二番目に「吹き出し」のアイコンがありま す。このアイコンをクリックすると、チャット欄が出てきます。チャット欄下の「宛先」を 「全員」にすると「公開チャット」として投稿され、「個人名」にすると相手と自分だけで 「プライベートチャット」ができます。宛先は、メッセージを送る度に確認しましょう!

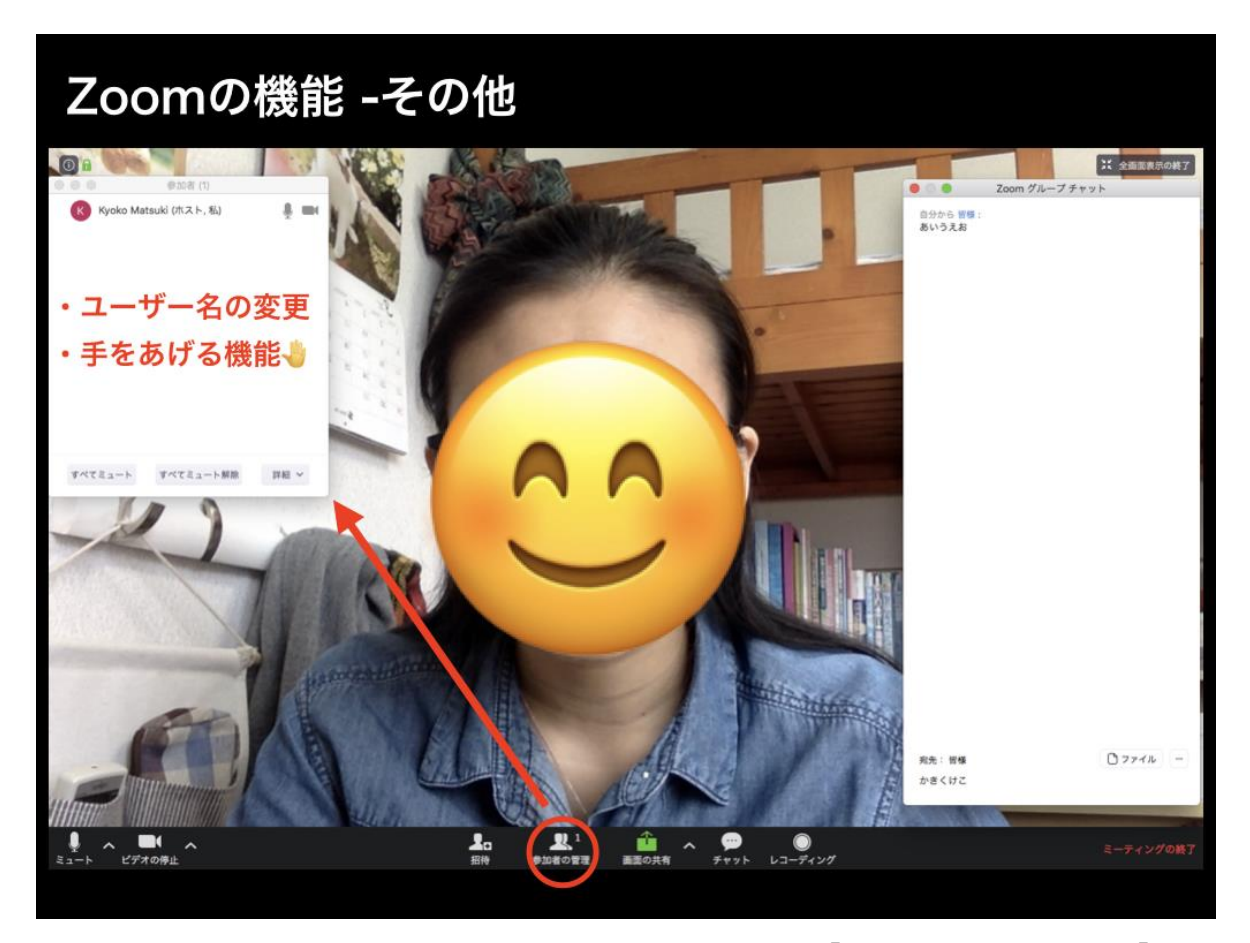

続いて、Zoom のその他の機能です。画面下の左から二番目に「参加者の管理」という「人」 のアイコンがあります。このアイコンをクリックすると、会議の参加者リストが表示されま す。自分のアカウントをクリックすることで「ユーザー名の変更」ができるので、会議の際は 他の参加者に自分だと伝わるようなユーザー名にすると親切です。また、リストの下に「手を あげる」というボタンがあります。(\*スライドの画面はホストのため機能なし)このボタンを 押すと、自分のアカウントの横に手のマークが表示され、ファシリテーターや他の参加者にア ピールすることができます。発言したいときなどにぜひ活用してください。

### まとめ

それでは、Zoom 会議の3つのポイントをおさらいしましょう。

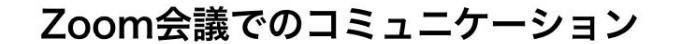

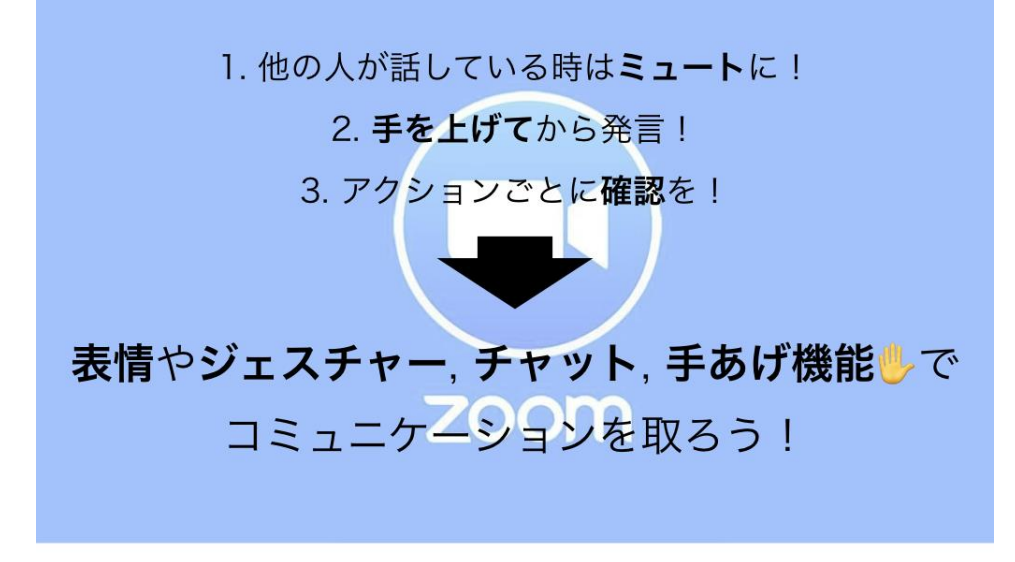

1、他の人が話している時はミュートにすること!

2、手をあげてから発言すること!

3、アクションごとに確認を取ること! でした。

しかし、このポイントを守ると、どうしてもコミュニケーションの温度が下がりがちになり ます。発言してもすぐに反応が返ってこないことに、やりづらさや寂しさを感じるかもしれま せん。そこで!音声の代わりに、表情やジェスチャー、チャット、手あげ機能を使ってコミュ ニケーションを取っていきましょう!いつもより笑顔で大きく頷いてみたり、手で OK マーク を作ってみたり、小さなことでもチャットでコメントしてみたり、と自分の好きな方法で大丈 夫。画面越しでも、相手に伝わるように意識してください。

8

# $+\alpha$ のポイントとして「Zoomの画面共有」

#### Zoomの 画面 共有

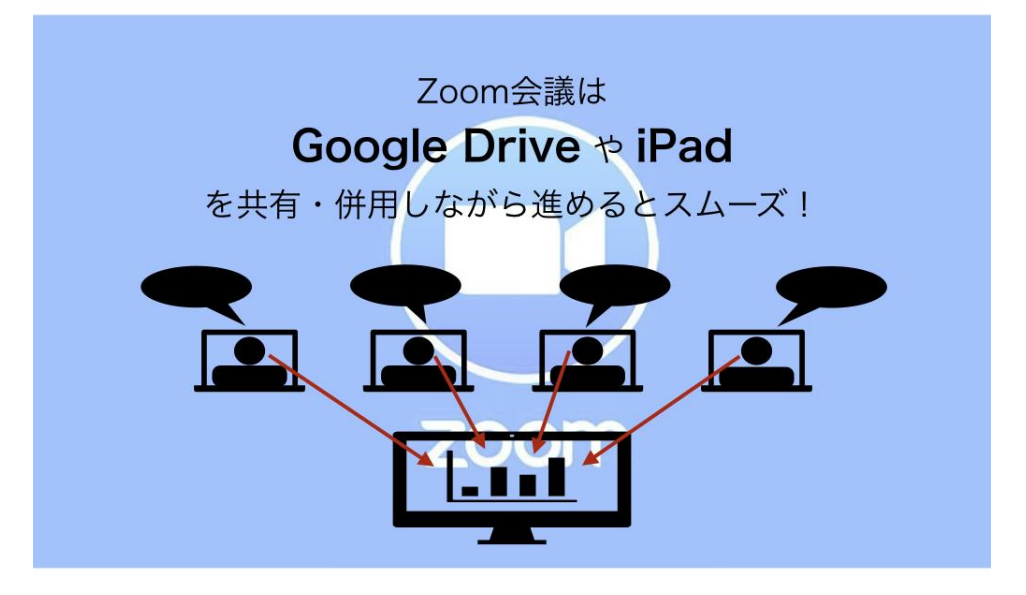

続いて、+αのポイントとして「Zoom の画面共有」について紹介します。Zoom 会議では、 Google Drive や iPad を画面共有、また併用しながら進めるとぐっとスムーズに進みます!リ アル会議に置き換えると、黒板やホワイトボードの前で会議するイメージです。画面を共有す ることで、それぞれ違う場所にいる参加者の「視線」と「意識」を同じ方向に向けることがで きます。Google Drive であれば、参加者全員で、会議をしながらひとつのドキュメントやスラ イドを作ったり、iPad であれば、記録係を決めて、リアルタイムで議論を可視化したりしま しょう。Zoom 会議はリアル会議よりも会話の軌道修正が難しいので、ぜひ試してみてくださ い。

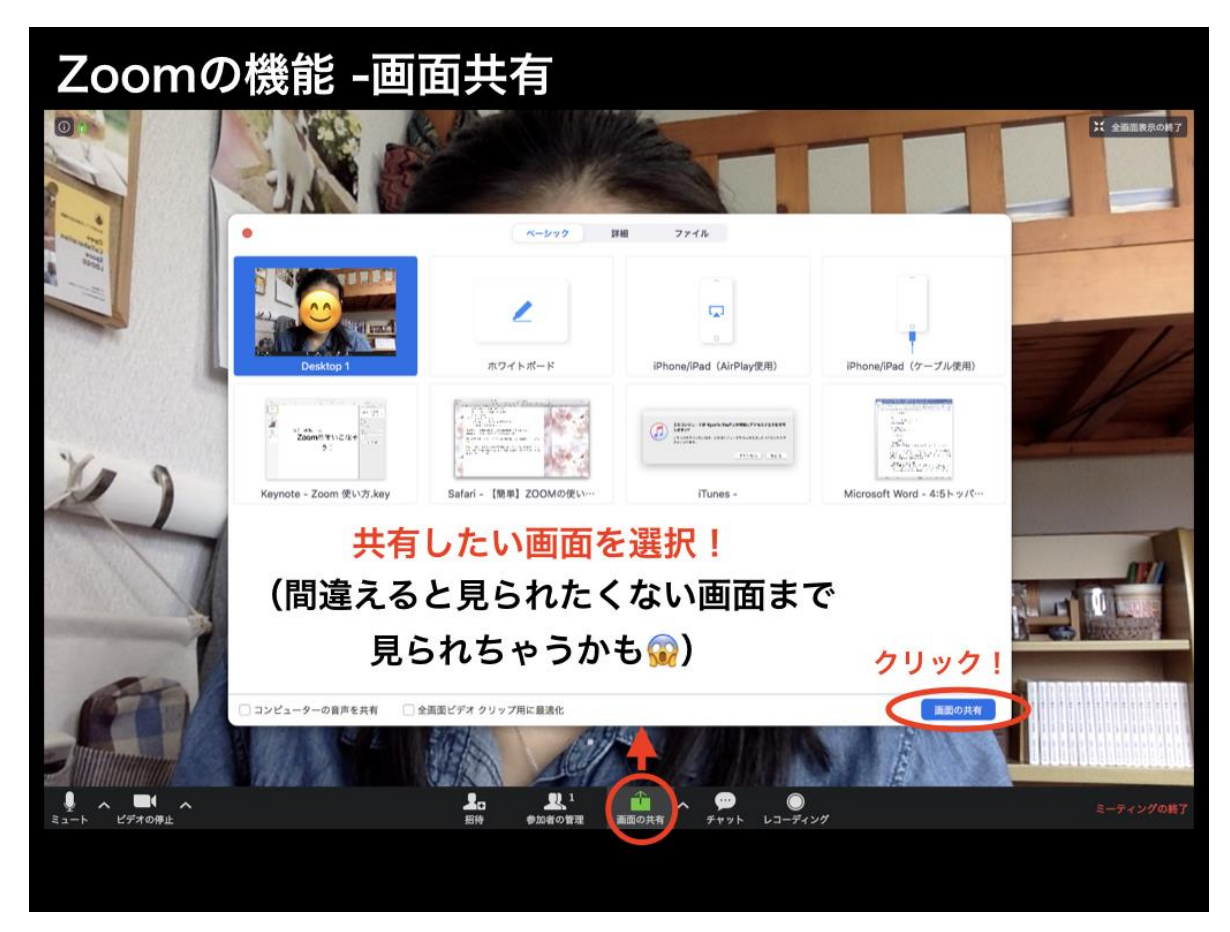

それでは、Zoomの「画面共有機能」の使い方を説明します。画面下の真ん中に「四角から矢 印が出ている」アイコンがあります。このアイコンをクリックすると、共有画面の選択画面が 出てきます。共有したい画面を選択し、右下の「画面の共有」ボタンをクリックすれば完了で す。ここで間違えると、見られたくない画面まで、参加者全員に共有されてしまうのでご注意 を!

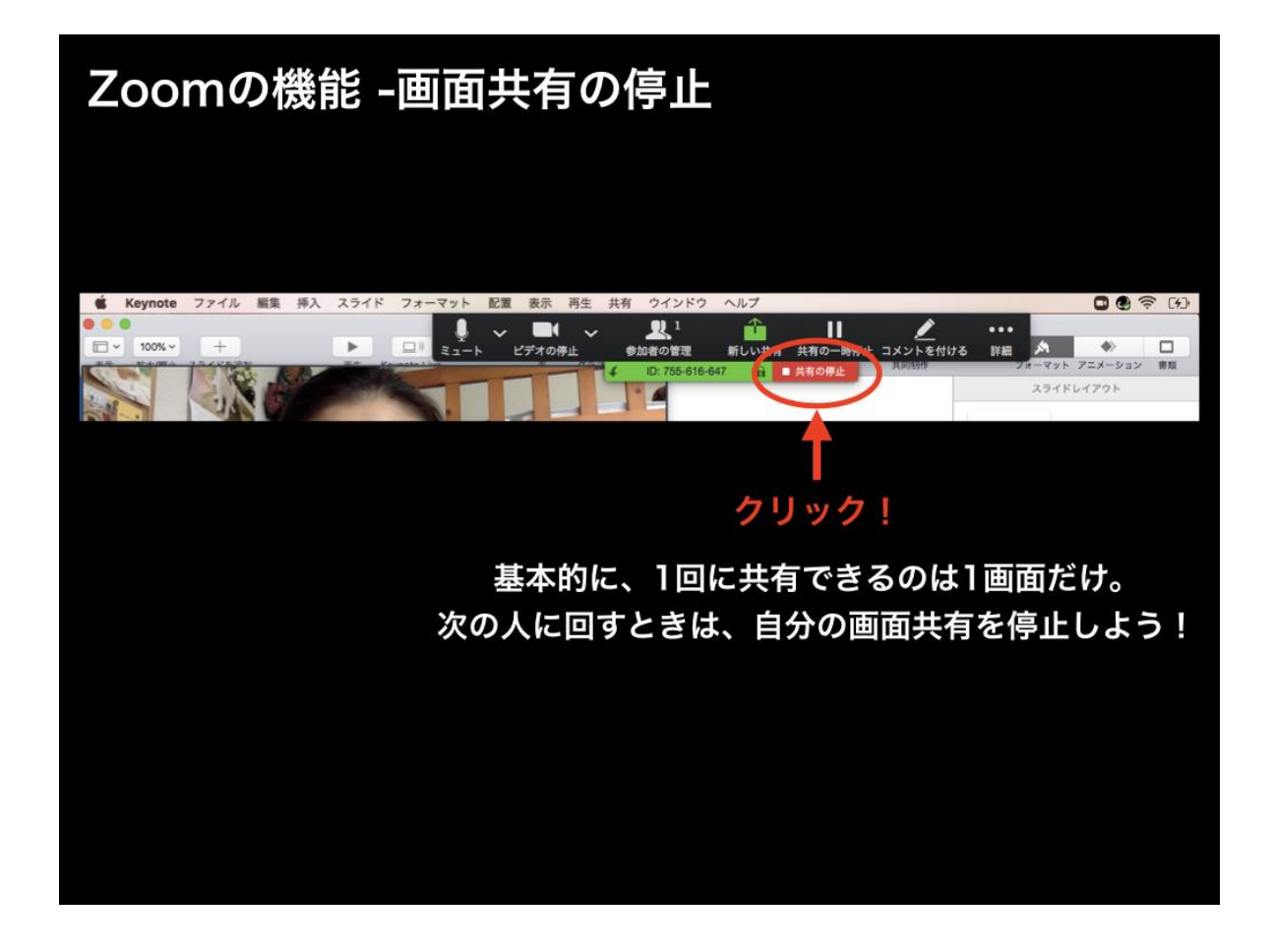

また、基本的に一回に共有できるのは一画面だけです。他の人が画面共有をする際は、画面上 の「共有の停止」ボタンをクリックして次の人に回しましょう。

以上が Zoom 会議のポイントと機能の使い方説明でした。色々と紹介しましたが、冒頭でも述 べた通り、「いつもより他の参加者に気を配る」ことが一番大切です。初めて使う人には、模 擬 Zoom 会議をオススメします。(私もよく一人でシュミレーションしています!笑) Zoom 会議はスムーズに進みづらいからこそ、できる準備をしっかりして会議に臨んでください。

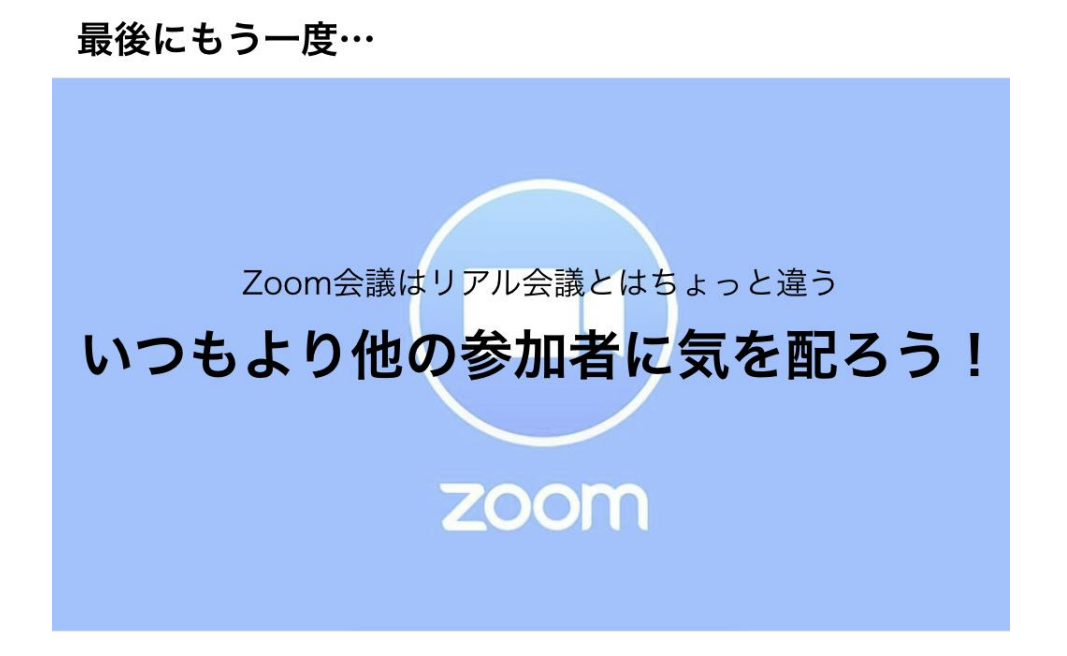

誰にとっても大変な時期だとは思いますが、制限の中でもできることはあるはずです。Zoom などのオンラインツールを使いこなして、国日生らしく、新しい活動や価値をどんどん生み出 していきましょう!少しでも、みなさんの充実した時間づくりの役に立てれば幸いです。

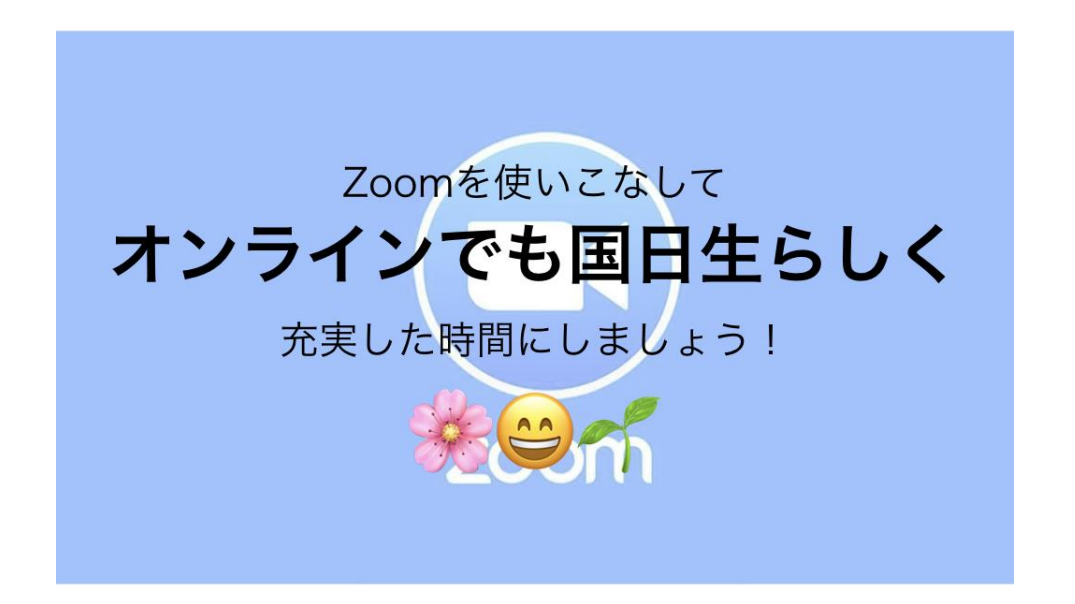